# Dirección General de Contrataciones Públicas y Gestión de Bienes

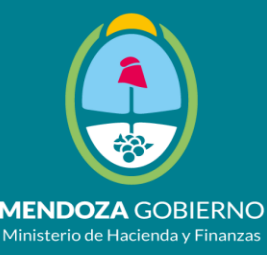

# Capacitación General sobre los alcances del nuevo "PROCEDIMIENTO ADMINISTRATIVO ELECTRÓNICO" para la gestión de las contrataciones públicas

- 1) Disposición No 25/2020 DGCPyGB: alcances.
- 2) Pautas generales del "PROCEDIMIENTO ADMINISTRATIVO ELECTRÓNICO" aplicables al trámite de gestión de compras electrónicas (COMPR.AR).
- 3) Flujograma básico del trámite de las contrataciones que son objeto de publicación (licitación pública y compra directa).
- 4) Flujograma del trámite de la Orden de Compra de bienes y servicios disponibles en Licitaciones Públicas de Acuerdos Marcos.
- 5) Compras públicas "sin publicación": a) Uso obligatorio del sistema COMPR.AR; b) Flujograma del trámite.
- 6) Programa de Capacitación a partir de Marzo de 2020. Tips

# LA DISPOSICIÓN DI-2020-25-E-GDEMZA-DGCPYGB#MHYF

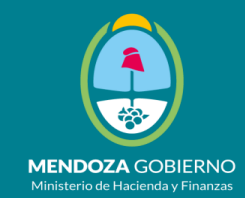

Uso obligatorio del sistema de compras electrónicas en entorno web "COMPR.AR" – www.comprar.mendoza.gov.ar- para todas las Licitaciones Públicas y Contrataciones Directas objeto de publicación

# UNA SUGERENCIA O INVITACIÓN

**Artículo 3º:** Ínstese a los organismos contratantes, a los servicios administrativos financieros y a los órganos de la Administración Provincial que ejercen el control y auditoría sobre los procedimientos de contrataciones públicas, a efecto de que impulsen en el marco de sus competencias, las acciones y adecuaciones que resulten necesarias –reingeniería administrativa- para dar cumplimiento efectivo y eficaz al **PROCEDIMIENTO ADMINISTRATIVO ELECTRÓNICO** de las compras públicas gestionadas mediante el sistema COMPR.AR (art. 139 inc. h) Decr. Regl Nº 1000/2015 y art. 168 quáter ley 9003).

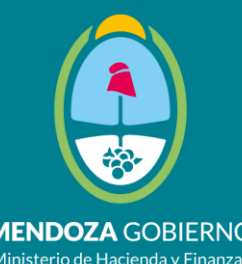

# PROCEDIMIENTO ADMINISTRATIVO ELECTRÓNICO COMPR.AR

# FLUJOGRAMA O CIRCUITO DE GESTIÓN ADMINISTRATIVA DE LAS COMPRAS PÚBLICAS (COMPR.AR)

Contratación Directa – Licitación Pública - Acuerdo Marco

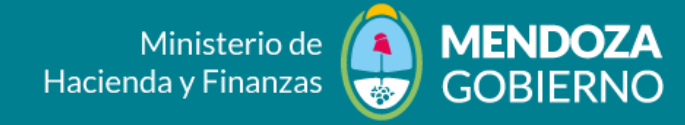

#### En el Decr. Regl. Nº 1000/2015

#### Según el art. 139 (Principios generales del procedimiento de contratación):

- 1) Solicitud de Requerimiento
- 2) Los Pliegos de Condiciones de contratación
- 3) Volante de Imputación Preventiva
- 4) Acto Administrativo de Autorización del llamado o convocatoria y aprobación de pliegos
- Según el art. 142:
- 5) Publicación de la convocatoria
- Según el Art. 149:
- 6) Acto de Apertura y presentación de Ofertas (electrónicas o papel)
- 7) Evaluación de la Comisión de Preadjudicación
- Según Art. 150:
- 8) Acto administrativo de Adjudicación y Orden de Compra

También hay reglas de procedimiento para las licitaciones públicas de Convenio Marco (art. 141 cuando exige una Norma Legal Unificada y la intervención de la autoridad competente en la Orden de Compra) y para la contratación directa (art. 144 que establece dos procedimientos, con y sin norma legal unificada e intervención de la autoridad competente en el requerimiento, en la orden de compra y en el documento comercial)

# PROCEDIMIENTO ADMINISTRATIVO ELECTRÓNICO Ministerio de Hacienda y Finanzas

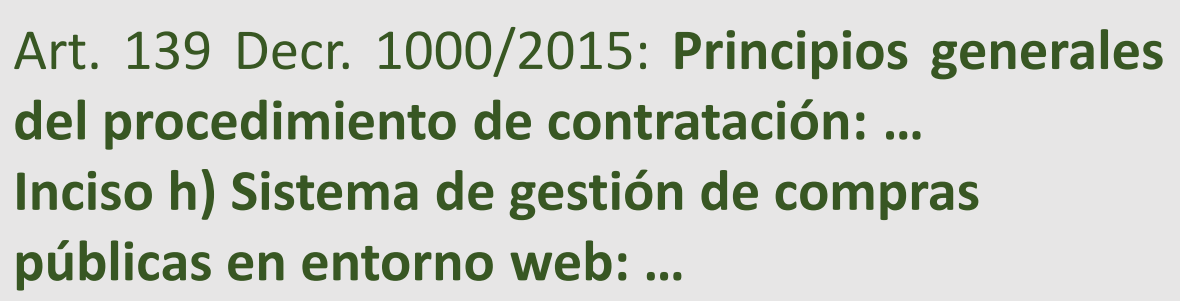

Todas las personas que operen el sistema deberán acreditarse ante la Dirección General de Contrataciones Públicas y Gestión de Bienes en virtud de los distintos roles que cumplieren dentro del sistema.

Todas las operaciones que se realicen con el nombre de usuario asignado serán consideradas legalmente válidas, con todos los efectos legales que así disponga la normativa vigente o la que se dicte en el futuro.

El "COMPR.AR" cumple con las pautas tecnológicas elementales previstas por el art. 168 quáter de la Ley 9003, a los efectos de la tramitación del **"PROCEDIMIENTO ADMINISTRATIVO** ELECTRÓNICO", a saber: a) constituye una "SEDE ELECTRÓNICA"; b) es un "PORTAL DE INTERNET"; c) dispone de las características de un "SISTEMA DE IDENTIFICACIÓN DE LA ADMINISTRACIÓN PÚBLICA"; d) dispone de "FIRMA ELECTRÓNICA PARA EL PERSONAL AL SERVICIO DE LA ADMINISTRACIÓN PÚBLICA" para la realización de los actos del proceso de compra; e) permite el "INTERCAMBIO ELECTRÓNICO DE DATOS EN ENTORNOS CERRADOS DE COMUNICACIÓN"; f) el sistema "ASEGURA LA INTEROPERABILIDAD DE LA FIRMA ELECTRÓNICA"; y g) el sistema COMPR.AR está integrado con el sistema de GDE, el cual permite el "EL ARCHIVO ELECTRÓNICO DE DOCUMENTOS" que tengan relación con las actuaciones de un procedimiento de

**MENDOZA** GOBIERNO

compras.

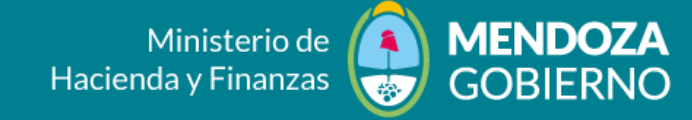

# PROCEDIMIENTO<br/>ADMINISTRATIVO<br/>COMÚNImage: Communication of the second second secon

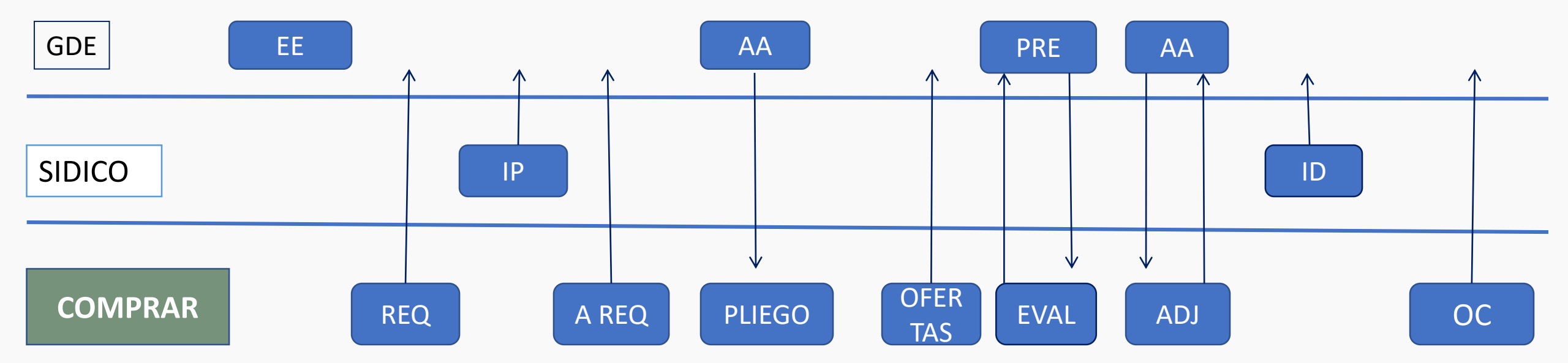

#### Circuito CONTRATACION DIRECTA C/PUBLICACION

Trazabilidad COMPRAR - SIDICO - GDE

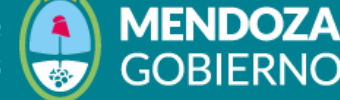

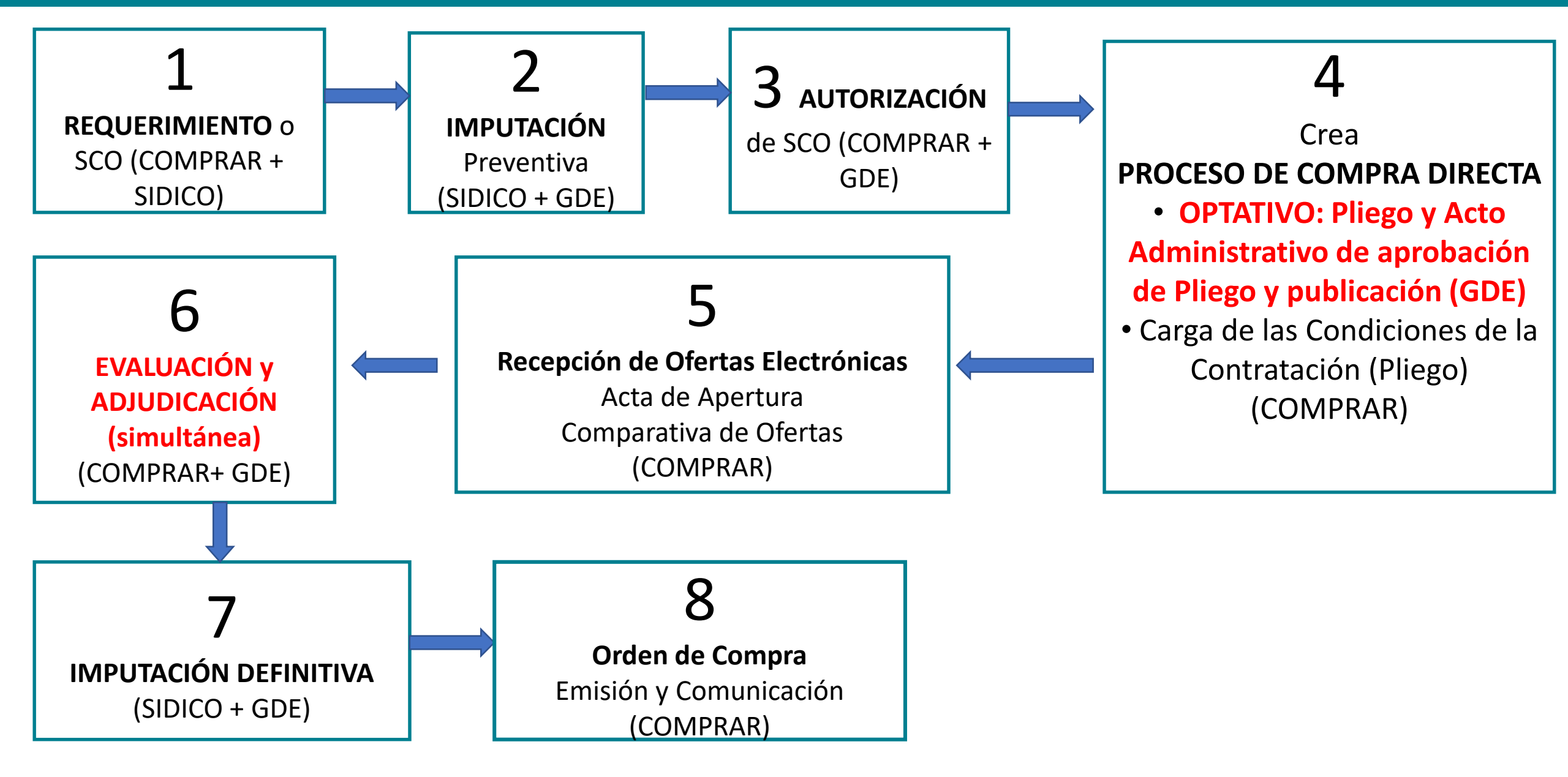

# Circuito CONTRATACION LICITACIÓN PÚBLICA

Trazabilidad COMPRAR - SIDICO - GDE

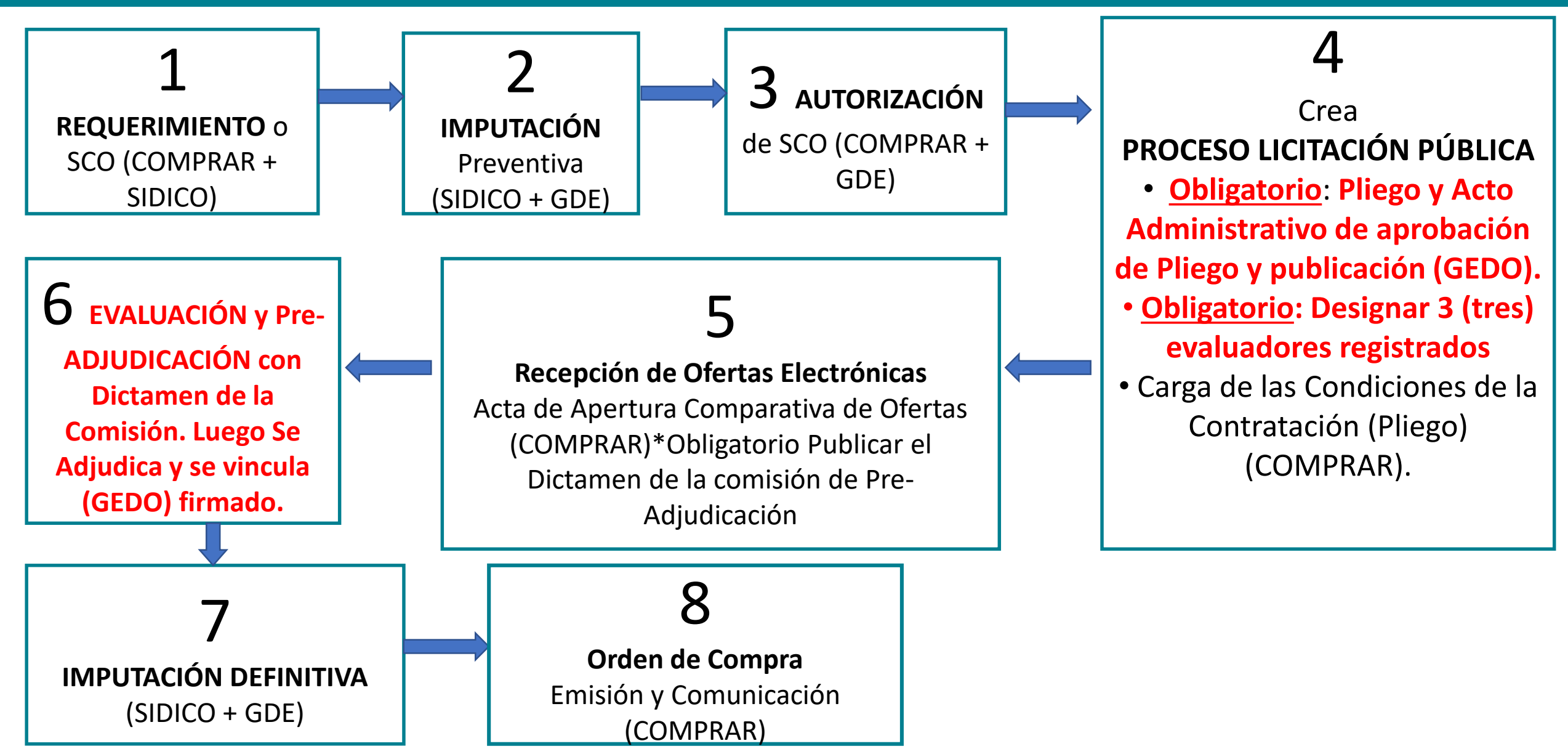

#### CIRCUITO DE LA ORDEN DE COMPRA DE CONVENIO MARCO

Ministerio de Hacienda y Finanzas

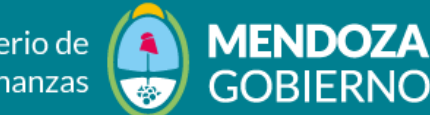

Trazabilidad COMPRAR – SIDICO - GDE

| ΕΤΑΡΑ                                  |     | НІТО                                                                 | ACTOR       | SISTEMA     |
|----------------------------------------|-----|----------------------------------------------------------------------|-------------|-------------|
|                                        | 1   | Caratulación E.E.                                                    | solicitante | comprar     |
| "ACUERDO MARCO"<br>SOLICITUD DE COMPRA |     | Buscar acuerdo marco                                                 | solicitante | comprar     |
|                                        |     | Estado perfeccionado                                                 | solicitante | comprar     |
|                                        |     | Comprar por acuerdo marco                                            | solicitante | comprar     |
| SIDICO WEB                             |     | Genera el volante                                                    | analista    | sidico-gde  |
|                                        |     | Genera el volante                                                    | analista    | comprar-gde |
| A.M - BUSCAR COMPRAS                   | 3   | generar orden                                                        | solicitante | comprar     |
| DOCUMENTO CONTRACTUAL                  | 4   | modificar documento contractual - agregar detalle - enviar autorizar | solicitante | comprar     |
|                                        | 4.1 | se autoriza la O.C comprar notifica al proveedor                     | autorizador | comprar-gde |

**1** REQUERIMIENTO SC

Acuerdo Marco (Comprar)

Previo crearse un EE en GDE, se realiza la solicitud de compra por Acuerdo Marco en el sistema (Comprar) y se asigna el imputador y el autorizador **2 IMPUTACIÓN** (se envía SC para su imputación Prev/Def SIDICO)

El imputador recibe la SC, agrega el nro de **expediente generado ME**, realiza la imputación y envía la SC a COMPRAR para su autorización **3** AUTORIZACIÓN La OC

Imputada se devuelve a Comprar

El Autorizador genera la OC o rectifica la misma devolviendo al circuito inicial para su nueva imputación.

#### CIRCUITO DE LA ORDEN DE COMPRA EN CONVENIO MARCO

Trazabilidad COMPRAR – SIDICO - GDE

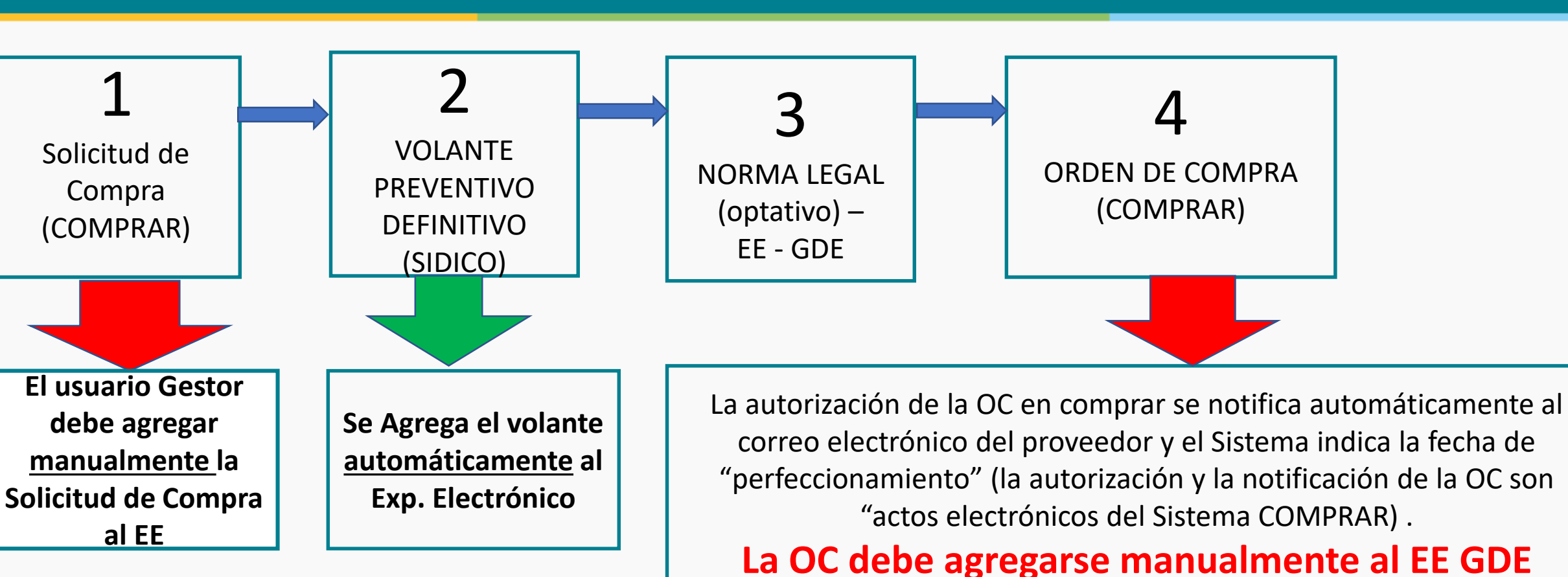

**MENDOZA** 

GOBIERN

÷20-

Ministerio de

Hacienda y Finanzas

#### Trazabilidad de la Orden de Compra

- 1) El Volante de imputación Prev/Def contiene el Nro. de la SC (solicitud de Compra por Acuerdo Marco)
- 2) La ORDEN DE COMPRA, contiene el Nro. de SC y se vincula con la misma.
- 3) Se debería asociar la OC (publicada en el portal) con el número de volante de imputación preventiva definitiva.

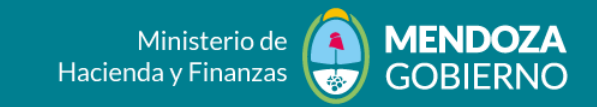

Hasta hoy (3/03/2020) estas compras no están alcanzadas por el Sistema COMPR.AR

Algunas de estas compras están exceptuadas del régimen de la ley 8706: las compras menores por fondos permanentes conf. Art. 138 inc. f) conc. Art. 48 inc. b) de la LAF.

PERO el art. 141 del Decr. Regl. Nº 1000/2015 obliga a comprar a través de Convenio Marco (Catálogos de Oferta Permanente) si el bien o servicio está disponible en la "tienda virtual": <u>DEBE CONSULTARSE PRIMERO LA TIENDA VIRTUAL</u>

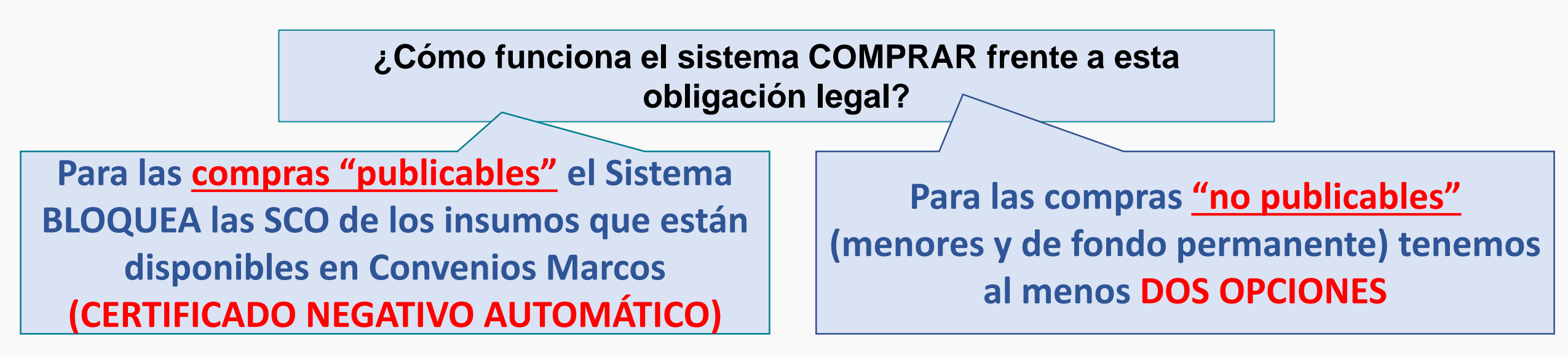

## SOLUCION A: GESTIONAR LA SCO CON EL SIGUIENTE ESQUEMA

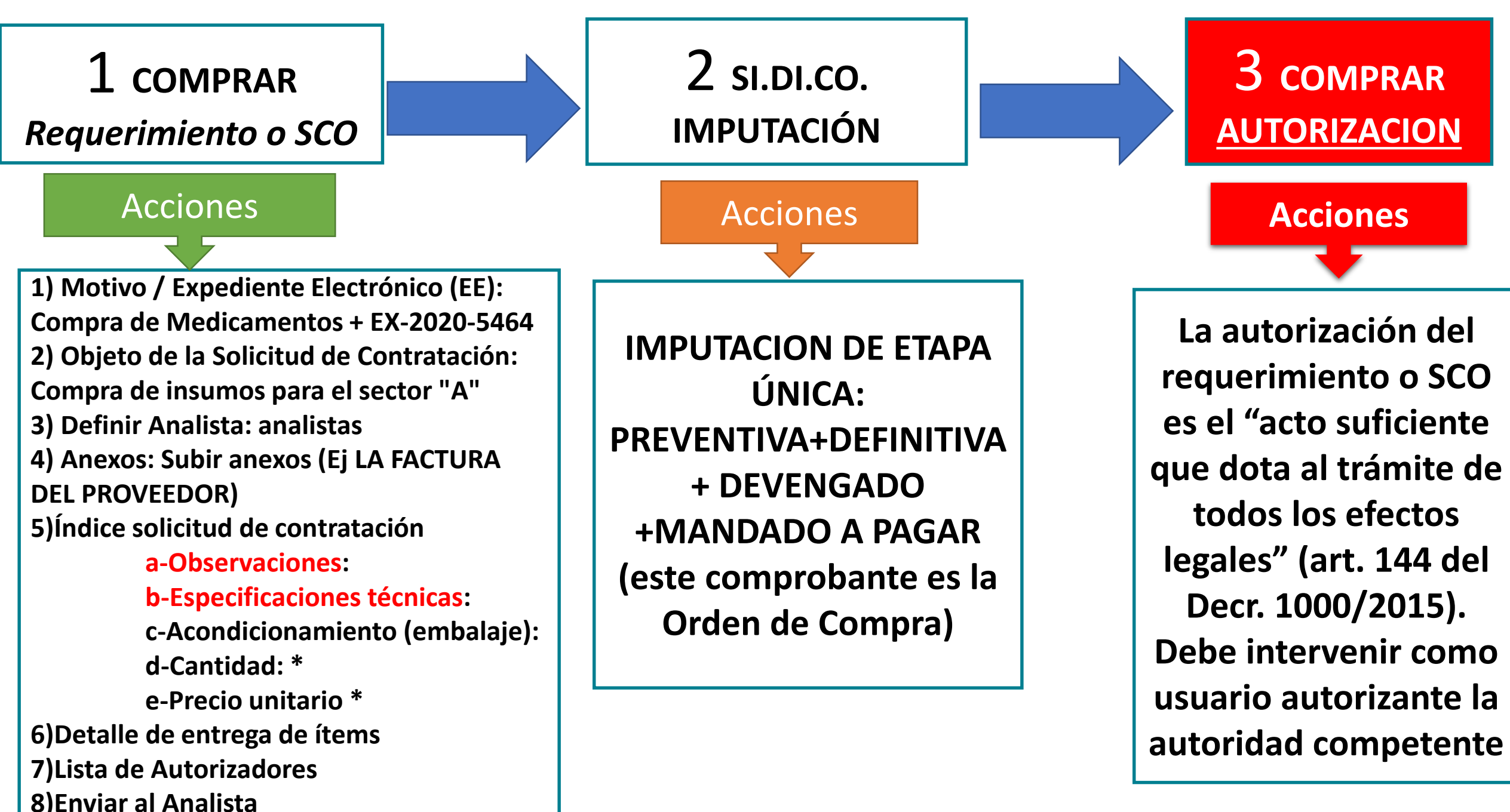

# SOLUCION B: GESTIONAR LA SCO CON AUTORIZACION PREVIA

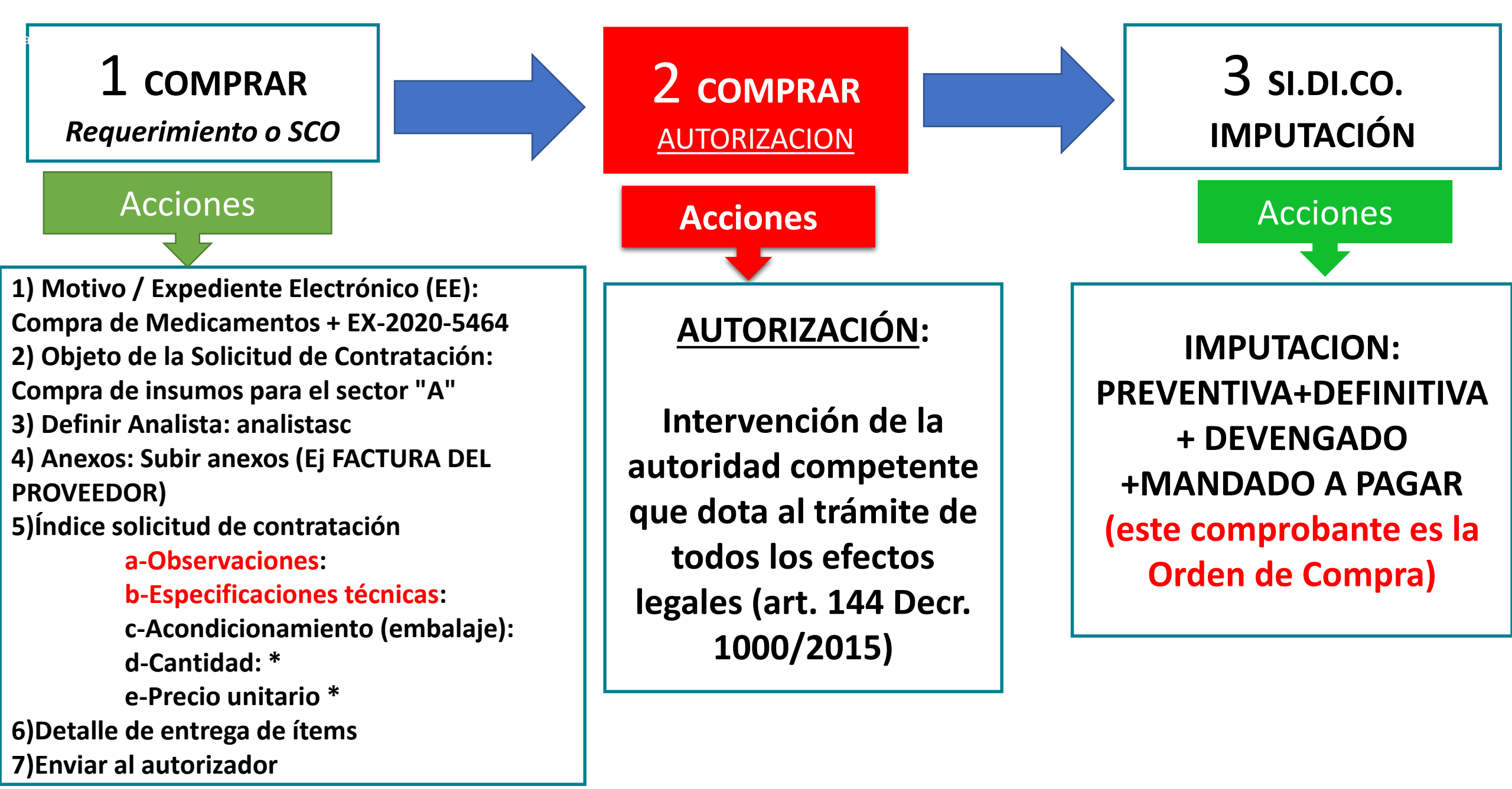

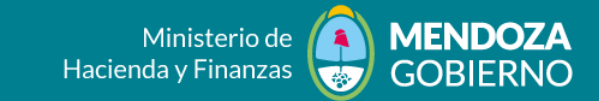

Ahora bien, hasta tanto implementemos alguna solución en el sistema COMPRAR, y dada la obligación prevista por el art. 141 del Decr. Regl. Nº 1000/2015 (el famoso "CERTIFICADO NEGATIVO"), cómo acreditamos su cumplimiento cuando se trata de "COMPRAS NO PUBLICABLES"?

- Nos logueamos en el sistema y vamos al motor de búsqueda en "MI ESCRITORIO"
- Tildamos la opción "Acuerdo Marco" e ingresamos una o más palabras que describan el nombre o concepto del insumo (por ej. "agua mineral")
- El reporte o respuesta del buscador nos indicará si existe en Acuerdo Marco el insumo buscado, o por el contrario si el resultado de la búsqueda es negativo.
- El reporte NEGATIVO del sistema debe ser transformado en un GEDO e incorporarse al EE (GDE) que corresponda a la compra correspondiente

 $\times$ 

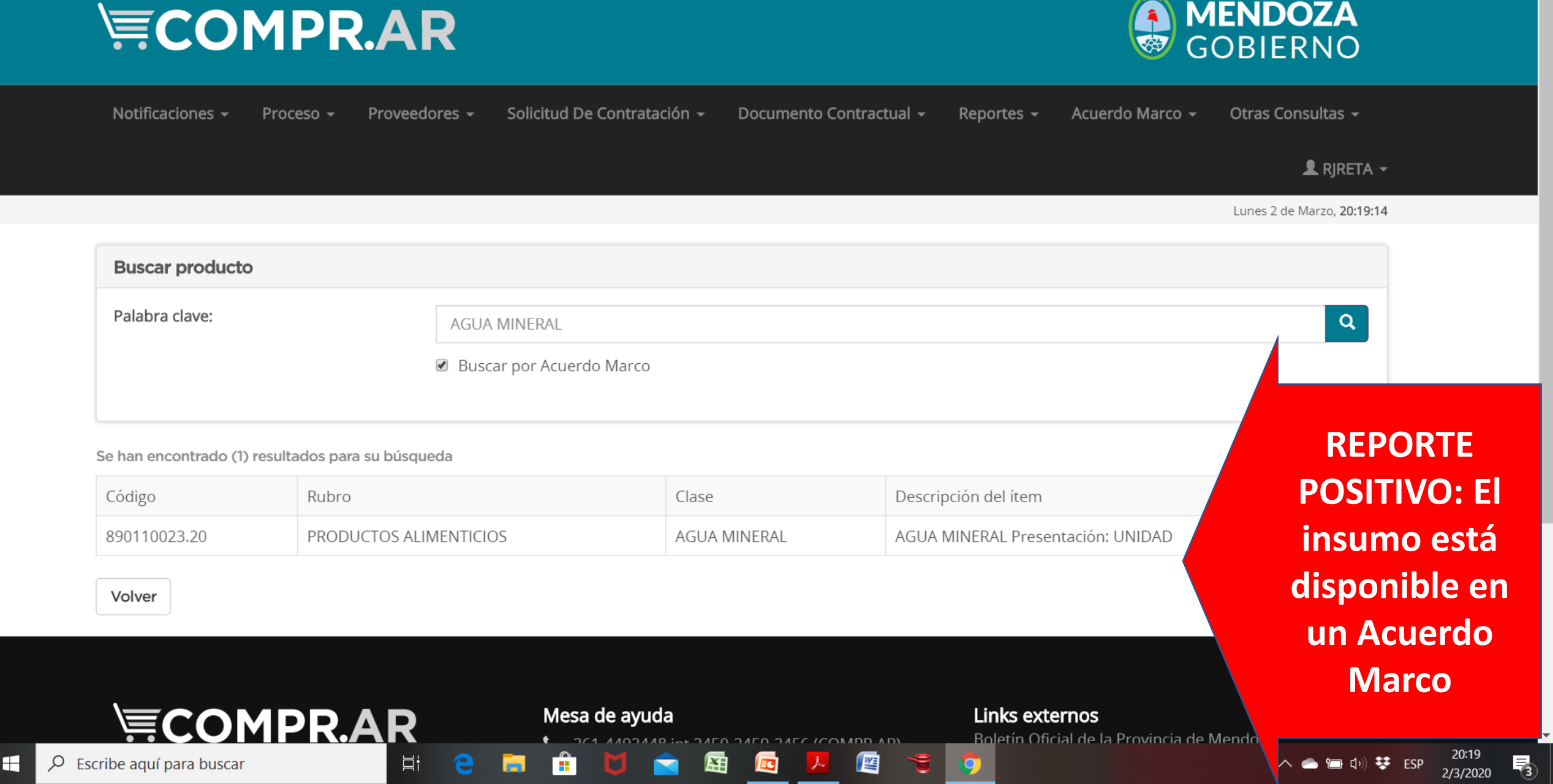

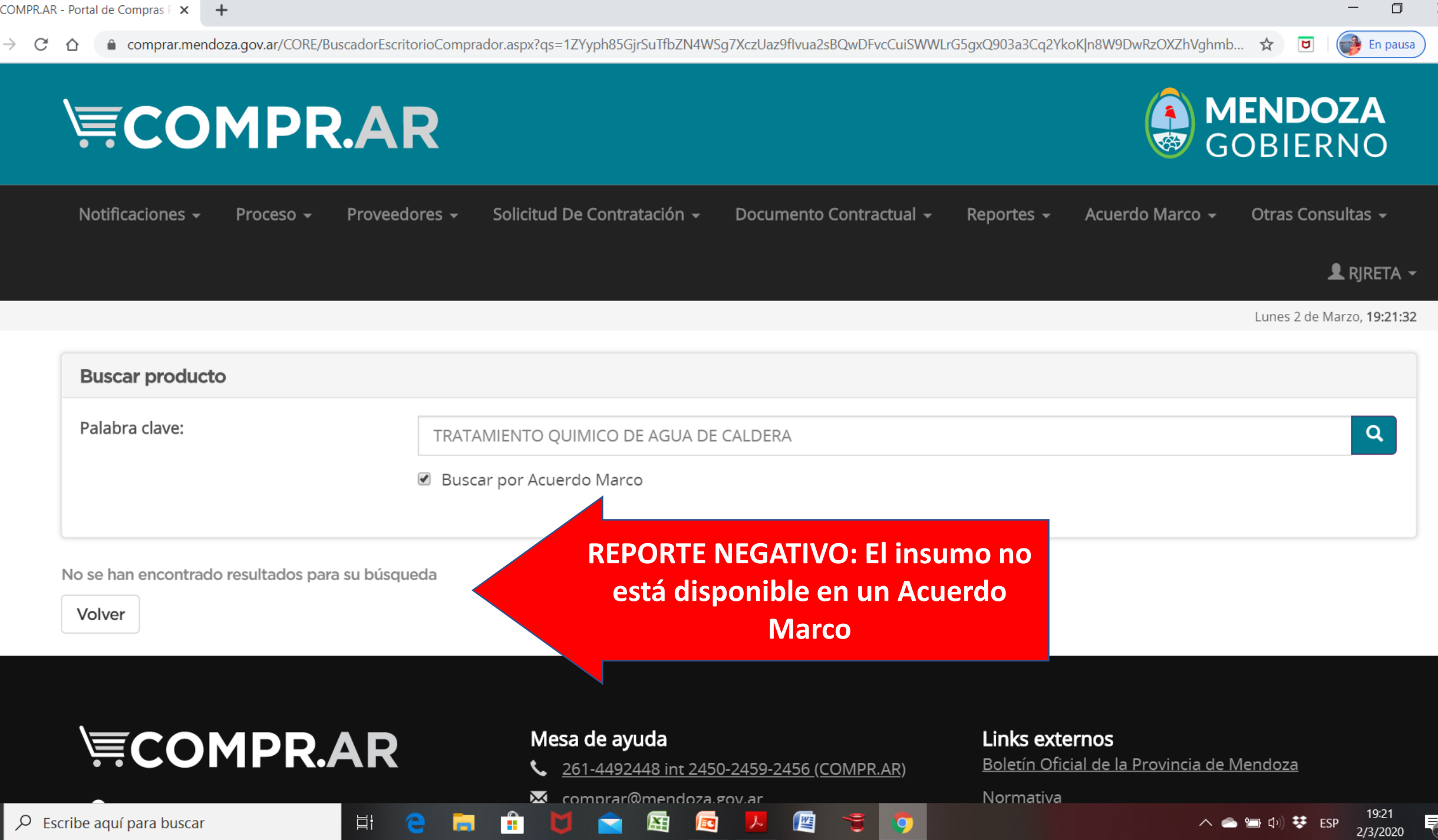

X

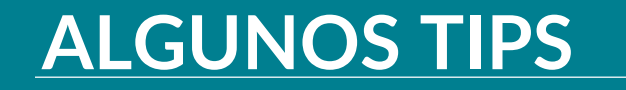

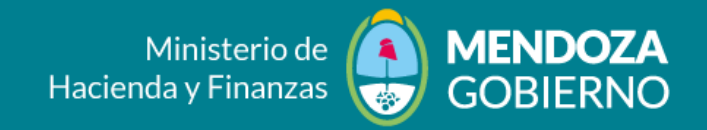

#### TIPS SOLICITUDES/REQUERIMIENTO - SCO

- 1. Al generar SCO solicitar EE y colocarlo en el Motivo / Expediente Electrónico (EE): \*
- 2. Seleccionar Unidad Ejecutora antes del inicio de la SCO
- 3. Cuando seleccionamos ítems de solicitud de contratación, tener en cuenta NOMENCLADOR DE INSUMO. Por ejemplo: Papel p/ECG y completar el campo "Especificaciones técnicas"
- 4. El Sistema notifica a todos los ANALISTAS, teniendo en cuenta que el imputador que realice la acción tiene que tener el EE a su cargo.

#### TIPS SIDICO WEB

- 1. Al ingresar a SIDICO debe Incorporar SCO Compr.ar
- 2. Cuando cargamos el EE corroborar que el Sistema sea GDE (NO MESAS)
- 3. Si una SCO firmada requiere rectificación debe ser AUTORIZADA por la persona con perfil AUTORIZADOR

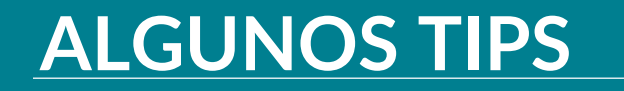

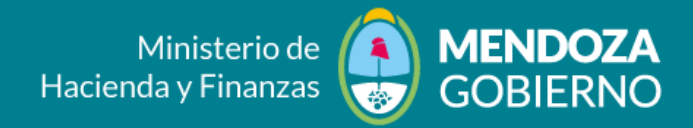

#### TIPS PROCESO

- 1. Seleccionar Unidad Ejecutora antes del inicio del PROCESO
- 2. Corroborar que la SCO esté en estado AUTORIZADA
- 3. Los pliegos autorizados deben estar generados en GDE con la extensión que requiere el Sistema COMPR.AR, <u>por ejemplo</u>: PLIEG, ANEXO
- 4. La autorizaciones de llamado deben estar generadas en GDE con la extensión que requiere el Sistema COMPR.AR, <u>por</u> <u>ejemplo</u>: DI, RES, IF
- 5. El EE debe cargado completo como lo indica GDE. <u>Por ejemplo</u>: EX-2018-00033776- -GDEMZA-DGCPYGB#MHYF
- 1. En el caso de las CONTRATACIONES DIRECTAS, donde se solicita el ENCUADRE LEGAL en las **"Etapas de la contratación directa"** se puede tildar/destildar según corresponda
- 2. Cuando completamos la **Información Básica** estamos determinando el Proceso en General (Oferta, Evaluación, Adjudicación y Orden de Compra). Por ejemplo: Si seleccionamos **Monedas de cotización Peso Argentino**, el proveedor no podrá cotizar en dólares
- 3. Al completar "**Requisitos mínimos de participación**", en caso de requerirlo, debe seleccionar adjuntar documentación electrónica
- 4. En el caso de las CONTRATACIONES DIRECTAS, debe subirse en primer el Pliego de Condiciones Particulares y luego completar el Cronograma de Publicación
- 5. En el caso de subir una CIRCULAR requiere la firma del AUTORIZADOR para ser publicada
- 6. En el caso de tener Pliegos Técnicos o Especiales se pueden adjuntar en ANEXOS o unirlos al Pliego de Condiciones Particulares, dado que el Sistema permite en **"Clausulas Particulares"** subir sólo un GEDO

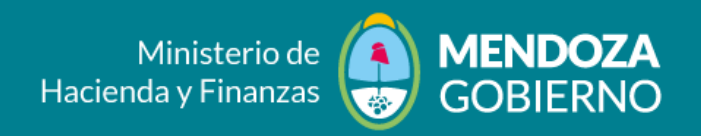

# TIPS ORDEN DE COMPRA ACUERDO MARCO

- Cuando seleccionamos "Autorizador/es de las órdenes de compra", debe ser la persona con perfil AUTORIZADOR solicitado en el FORMULARIO DE HABILITACIÓN
- 2. En **ANEXOS** se debe especificar el **PLAN DE COMPRA** (Tiempo, Lugar y demás datos necesarios)
- 3. Una vez Imputado, ingresar al Sistema COMPR.AR, ACUERDO MARCO BUSCAR COMPRAS - GENERAR
- 4. Luego ingresar a DOCUMENTO CONTRACTUAL BUSCAR DOCUMENTO CONTRACTUAL - ACCIONES - MODIFICAR DOCUMENTO CONTRACTUAL, completar datos obligatorios y enviar a AUTORIZAR

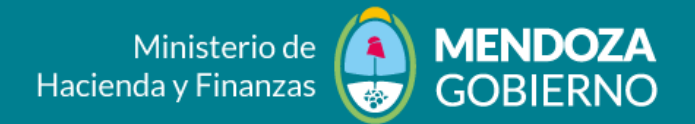

| HORARIOS | LUNES                             | MARTES                              | MIERCOLES                                       | JUEVES                            | VIERNES                                 |
|----------|-----------------------------------|-------------------------------------|-------------------------------------------------|-----------------------------------|-----------------------------------------|
|          |                                   |                                     |                                                 |                                   |                                         |
| 10:00    | SOLICITUD /<br>REQUERIMIENTO      |                                     | ORDEN DE COMPRA DE<br>ACUERDO MARCO             | SOLICITUD /<br>REQUERIMIENTO      | PROVEEDORES OFERTA,<br>COTIZACIÓN, ETC. |
| 11:00    | PROCESO – PLIEGO Y<br>PUBLICACIÓN | EVALUACION Y<br>ADJUDICACIÓN        | PROVEEDORES –<br>PREINSCRIPCIÓN Y<br>COTIZACIÓN | PROCESO – PLIEGO Y<br>PUBLICACIÓN |                                         |
| 12:00    |                                   | ORDEN DE COMPRA<br>DE ACUERDO MARCO |                                                 | EVALUACION Y<br>ADJUDICACIÓN      | PROCESO – PLIEGO Y<br>PUBLICACIÓN       |

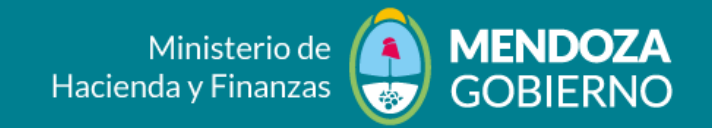

PUESTA EN COMÚN

# Muchas gracias por sus consultas (no muchas por favor) y sus sugerencias Serán BIENVENIDAS!!